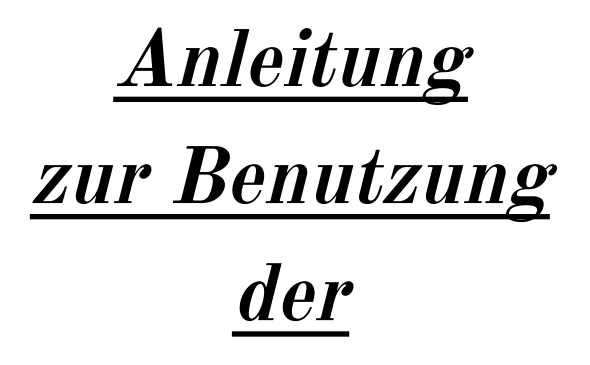

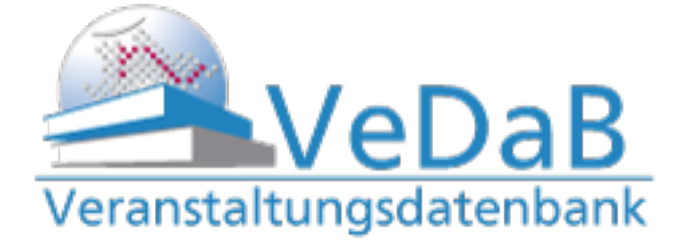

# <u>vom</u>

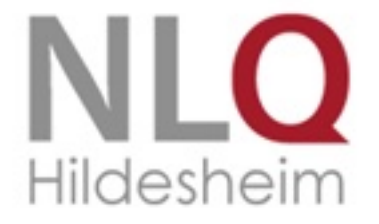

Um an Veranstaltungen vom Medienzentrum Cloppenburg teilnehmen zu können, müssen Sie sich bei der VeDaB (Veranstaltungsdatenbank) vom NLQ (Niedersächsisches Landesinstitut für schulische Qualitätsentwicklung) registrieren und sich bei der entsprechenden Veranstaltung Online anmelden.

Auf den folgenden Seiten erklären wir Ihnen Schritt für Schritt wie Sie sich "registrieren", bei den gewünschten "Veranstaltungen anmelden" bzw. ggf. von einer Veranstaltung "abmelden", ihre "Daten anfordern" sofern Sie diese vergessen haben und wie Sie "Kundenkonto löschen" können.

1. Rufen Sie im Browser ihrer Wahl die Webseite der Veranstaltungsdatenbank auf indem Sie https://www.vedab.de eintippen. Folgendes Bild wird aufgebaut.

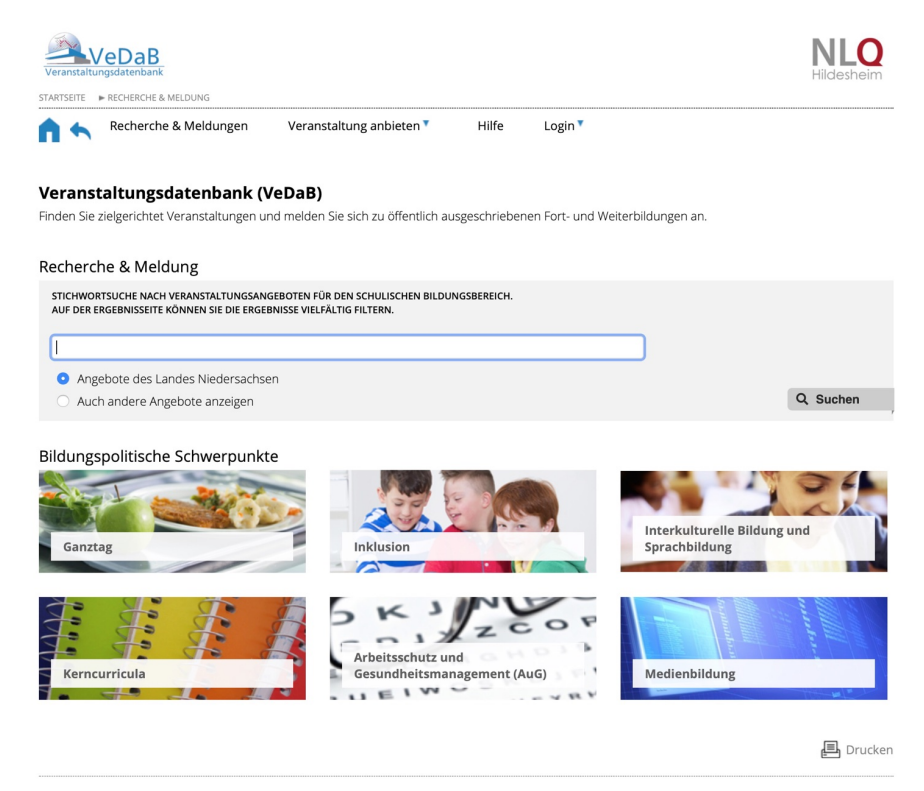

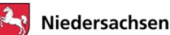

2. Klicken Sie "rechtsoben" auf den Reiter "Login" und wählen im Pulldownmenü "Meine VeDaB" aus.

| VeDaB<br>Veranstaltungsdatenbank                                           |                                                                              |                                                                                                    |                                               |                |                 | <b>NLQ</b><br>Hildesheim |
|----------------------------------------------------------------------------|------------------------------------------------------------------------------|----------------------------------------------------------------------------------------------------|-----------------------------------------------|----------------|-----------------|--------------------------|
| STARTSEITE   LOGIN VERANSTALT                                              | UNGSMANAGEMENT                                                               |                                                                                                    |                                               |                |                 |                          |
| Recherche & I                                                              | Veldungen                                                                    | Veranstaltung anbieten T                                                                                               | Hilfe                                         | Login 🔺        |                 |                          |
|                                                                            |                                                                              |                                                                                                    |                                               | Meine Ve       | DaB             |                          |
| VeDaB-Login                                                                |                                                                              |                                                                                                    |                                               | Veranstal      | tungsmanagement |                          |
|                                                                            | Bitte geben Sie                                                              | hre VeDaB-Zugangsdaten ein:                                                                                            |                                               |                |                 | _                        |
| Benutzername:                                                              |                                                                              |                                                                                                    |                                               |                |                 |                          |
| Passwort:                                                                  |                                                                              |                                                                                                    |                                               |                |                 |                          |
|                                                                            |                                                                              |                                                                                                    | weiter                                        |                |                 |                          |
| <b>Passwort und/o</b><br>Bitte betätigen S<br>Daten.                       | <b>der Benutzerna</b><br>e den Button Dat                                    | ne unbekannt?<br>en anfordern. Sie erhalten eine E-Ma                                                                  | ail mit den fehle                             | enden          |                 |                          |
| Die Erstaufnahm<br>Veranstaltung vo<br>"Recherche & Me<br>Bereich "Erstmal | e Ihrer persönlich<br>rgesehen. Klicke<br>aldung", suchen s<br>ige Meldung". | en Daten ist nur in Verbindung mit ei<br>n Sie für eine Meldung links auf den l<br>ich die gewünschte Veranstaltung ur | iner Meldung z<br>Menüpunkt<br>nd nutzen dann | u einer<br>den |                 |                          |
|                                                                            |                                                                              |                                                                                                    | Daten anforde                                 | ern            |                 |                          |

Folgende Punkte werden nun angezeigt:

- Login
- Daten vergessen
- Registrieren

| Veranstalt                | VeDaB<br>ungsdatenbank                   |                                 |                              | <b>NLO</b><br>Hildesheim                    |
|---------------------------|------------------------------------------|---------------------------------|------------------------------|---------------------------------------------|
| STARTSEITE                | ► LOGIN                                  |                                 |                              |                                             |
| 1.5                       | Recherche & Meldungen                    | Veranstaltung anbieten <b>T</b> | Hilfe Login▼                 |                                             |
|                           |                                          |                                 |                              |                                             |
|                           | Login                                    | Daten                           | vergessen                    | Registrieren                                |
| _                         |                                          | _                               |                              |                                             |
| Benutze                   | ername:                                  |                                 |                              |                                             |
| Passwo                    | rt:                                      |                                 |                              |                                             |
| Lesen S<br>► <u>Lesen</u> | ie hier unsere Datenschutzer<br>Sie mehr | klärung. Mit Ihrer Anmeldung al | kzeptieren Sie, dass Ihre Da | ten entsprechend verarbeitet werden dürfen. |
|                           |                                          |                                 |                              | → Anmelden                                  |
|                           |                                          |                                 |                              |                                             |
|                           |                                          |                                 |                              | 르 Drucken                                   |
|                           |                                          |                                 |                              |                                             |

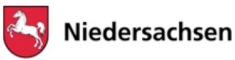

3. Klicken Sie aus "Registrieren" und füllen die Pflichtfelder aus. Wenn ihr Ort nicht gefunden werden sollte, klicken Sie auf den Button "Mein Ort finden" und folgen den Angaben.

Wenn Sie KEINE Lehrkraft sind, sondern wie in unserem Beispiel ein Mitarbeiter einer Behörde sind, wählen Sie unter dem Punkt "Meine Dienststelle" - "andere nds. Behörde" aus und tragen ihre Institution und Dienstbezeichnung ein. Andernfalls tragen Sie Ihre Schulnummer den das entsprechende Feld ein.

| VeDaB<br>Veranstaltungsdatenbank                                                                   |                          |                      |                 |                | Hildesheim        |
|----------------------------------------------------------------------------------------------------|--------------------------|----------------------|-----------------|----------------|-------------------|
| Recherche & Me                                                                                     | eldungen Veranstal       | tung anbieten 🍸      | Hilfe           | Login <b>T</b> |                   |
| Login                                                                                              |                          | Daten ve             | ergessen        |                | Registrieren      |
| Angaben zur Dienststell                                                                            | le                       |                      |                 |                |                   |
| <b>Meine</b> Dienststelle:<br>[Nds. Schule (Lehrkraft),<br>keine nds. Schule oder<br>Behörde etc.] | andere nds. Behörde      |                      |                 | v              |                   |
| Institution:                                                                                       | Stadt Cloppenburg        |                      |                 |                |                   |
| Angaben zur Person<br>Anrede <sup>*</sup> :                                                        | O Frau                   | • Herr               |                 |                |                   |
| akad. Titel:<br>(Dr., Prof. etc.)                                                                  |                          |                      |                 |                |                   |
| Vorname*:                                                                                          | Max                      |                      |                 |                |                   |
| Nachname <sup>*</sup> :                                                                            | Mustervedab              |                      |                 |                |                   |
| Namenszusatz:<br>(van, von, de etc.)                                                               |                          |                      |                 |                |                   |
| E-Mail*:                                                                                           | max.mustervedab@medi     | enzentrum-clp.eu     | 51 - 1000 - 102 |                |                   |
| Wenn Sie Ihre Schulnum                                                                             | nmer oder Dienststelle e | ingetragen haben, mü | issen Sie Ihre  | e Privatadres  | se nicht angeben. |
| Straße*:                                                                                           | Musterstrasse 49         |                      |                 |                |                   |
| PLZ*:                                                                                              | 49661                    |                      |                 |                |                   |
| Stadt/OT <sup>*</sup> :                                                                            | Cloppenburg ()           |                      |                 | ¢              |                   |
| Staat <sup>*</sup> :                                                                               | Deutschland (DE)         |                      |                 | •              |                   |
|                                                                                                    |                          |                      |                 |                | Mein Ort fehlt    |

Wenn ihre Adresse in Teilnehmerlisten sichtbar sein soll, klicken Sie auf "ja" ansonsten auf "nein". Beim Punkt "Ich bin in Veranstaltungsteams" klicken Sie bitte auf "nein".

Unter ihrem -vom System festgelegten- Benutzernamen tragen Sie ihr individuelles Passwort ein und bestätigen es mit einer wiederholten Eingabe. Nachdem Sie den Sicherheitscode richtig eingegeben haben, beenden Sie die Registrierung mit dem Klick auf dem entsprechenden Button.

| Wollen Sie Fahrgemeins         | chaften bilden? Bei "ja" wird ll | nre Adresse in Teilnehmerlisten angezeig | rt. *:                               |
|--------------------------------|----------------------------------|------------------------------------------|--------------------------------------|
|                                | 🔿 Ja                             | • Nein                                   |                                      |
|                                |                                  |                                          |                                      |
|                                |                                  |                                          |                                      |
| Telefonkontakt                 |                                  |                                          |                                      |
| Telefon:                       | 04471- 909909909                 |                                          |                                      |
|                                |                                  |                                          |                                      |
| Fax:                           | -                                |                                          |                                      |
|                                |                                  |                                          |                                      |
| Mobil:                         | 0177- 9999999999999999           |                                          |                                      |
|                                |                                  |                                          |                                      |
|                                |                                  |                                          |                                      |
| Ich bin in                     | 🔿 Ja                             | • Nein                                   |                                      |
| Veranstaltungsteams:           |                                  |                                          |                                      |
|                                |                                  |                                          |                                      |
|                                |                                  |                                          |                                      |
| Ihr Benutzername:              | Ihr Benutzername lautet: mus     | tervedab                                 |                                      |
| Vermeiden Sie bitte Um         | laute, nationale Sonderzeiche    | n und Anführungszeichen.                 |                                      |
| Passwort*:                     |                                  |                                          |                                      |
| Passwort wiederholen*          | •••••• <b>t</b> ~                |                                          |                                      |
|                                |                                  |                                          |                                      |
|                                |                                  |                                          |                                      |
| Sicherheitscode <sup>*</sup> : | k29qd                            |                                          |                                      |
| * = Pflichtfelder              |                                  |                                          |                                      |
| Lesen Sie hier unsere D        | atenschutzerklärung. Mit Ihrer   | Anmeldung akzeptieren Sie, dass Ihre D   | aten entsprechend verarbeitet werden |
| dürfen. < Lesen Sie meh        | nr                               |                                          |                                      |

Registrieren

4. Anschließend können Sie noch einmal ihre Daten überprüfen und ggf. noch einmal "ändern" oder mit einem Klick auf " weiter" bestätigen.

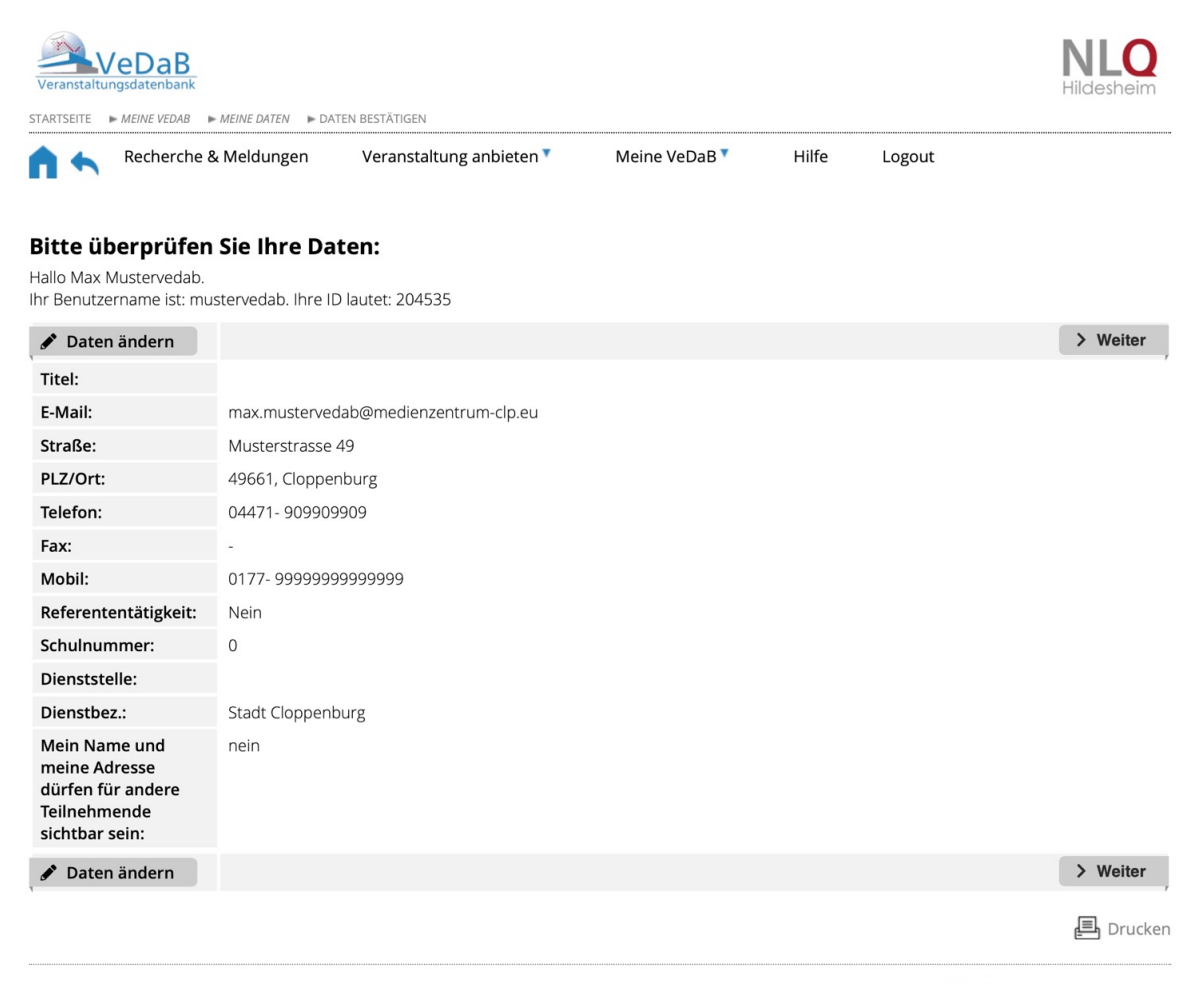

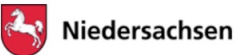

Damit ist die Registrierung abgeschlossen und die "Überblickseite" - auf der wir direkt die aktuell wichtigsten Informationen finden- erscheint.

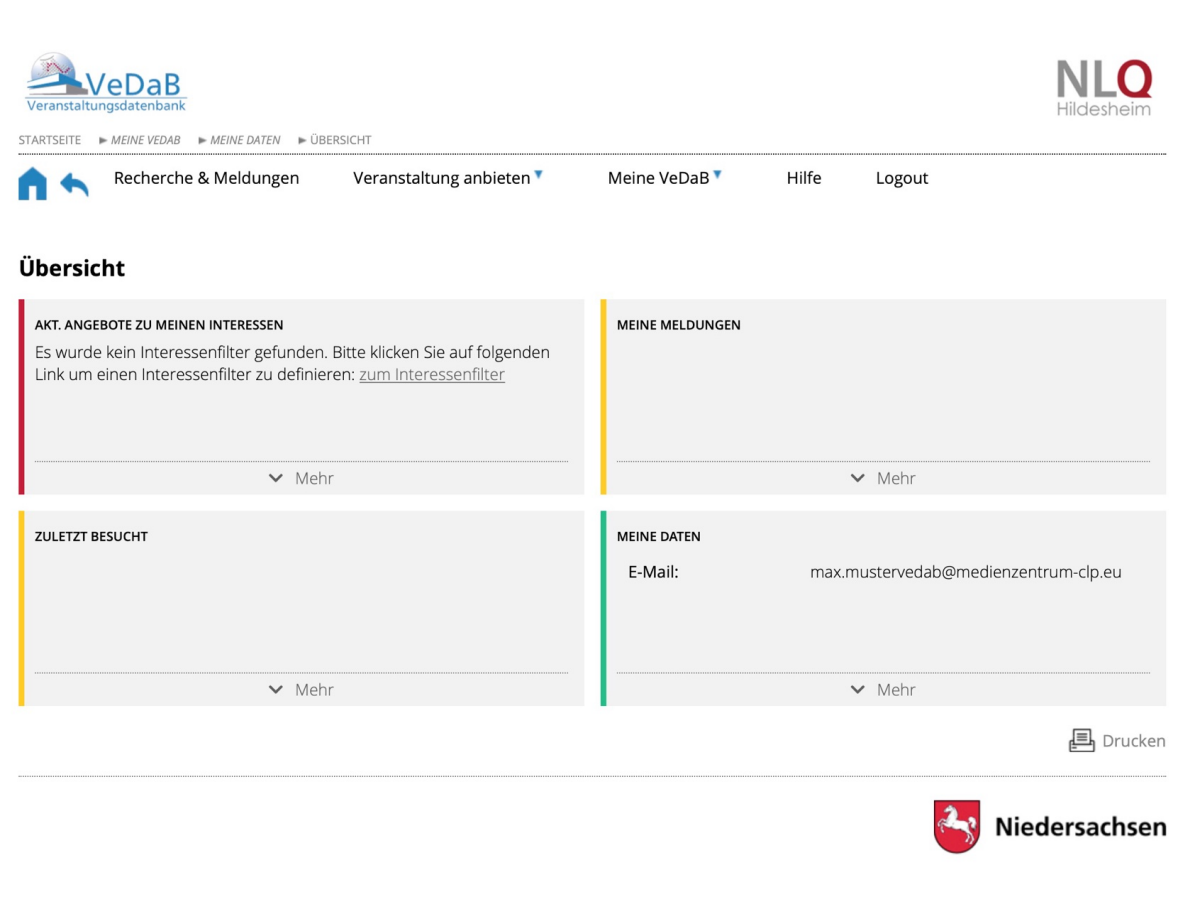

5. Wenn wir uns nun für eine Veranstaltung "Online melden" möchten klicken wir auf den Reiter "Recherche & Meldungen"

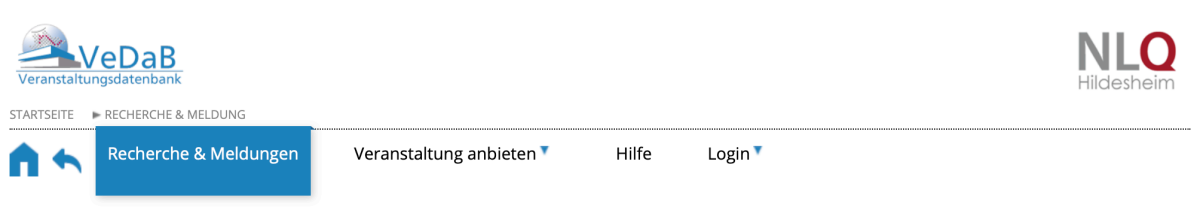

6. In der Suchleiste können Sie einen oder mehrere Begriffe eingeben nach denen die Veranstaltungen ausgefiltert werden. Die Ergebnisliste kann anschließend weiter eingeschränkt werden.

Mit Landesangeboten sind diejenigen gemeint, die vom Land vorbereitet und ggf. Finanziert werden. Wollen Sie auch andere Angebote sehen, so werden die Stichwörter auf die Veranstaltungen aller Veranstalter angewandt.

Die Ergebnisse der Suche können weiter eingegrenzt werden.

| Recherche & M                                                                                    | leldungen                        | Veranstaltung anbieten 🕇                                                                                           | Meine VeDaB 🎙                                                                 | Hilfe                                                     | Logout                            |                    |
|--------------------------------------------------------------------------------------------------|----------------------------------|----------------------------------------------------------------------------------------------------|-------------------------------------------------------------------------------|-----------------------------------------------------------|-----------------------------------|--------------------|
| iltern nach                                                                                      | Red                              | herche & Meldung                                                                                                   |                                                                               |                                                           |                                   |                    |
| suchwort:<br>DigitalPakt                                                                         | Verai<br>Es wi<br>Die r<br>"Begi | nstaltungsangebote für den schulis<br>Irden 5 Veranstaltungen gefunden.<br>elevantesten Angebote werden zue<br>nn" | chen Bildungsbereich ir<br>. Es werden Angebote a<br>•rst gelistet. Um nach D | n Niedersachsen<br>aller Veranstalter<br>atum zu sortiere | angezeigt.<br>n, klicken Sie bitt | e in der Liste auf |
|                                                                                                  | Tite                             | 1                                                                                                    |                                                                               | Veranstalter                                              | Ort                               | Beginn             |
| <ul> <li>Filter anwenden</li> <li>Alle Filter einklappen</li> <li>Filter zurücksetzen</li> </ul> |                                  | Der Digitalpakt aus Sicht des S                                                                                    | Schulträgers                                                                  | MZ CLP                                                    | CLP                               | 23.09.2019         |
| KATEGORIE<br>✓ Landesangebote<br>✓ weitere Angebote                                              | ^                                | Der Digitalpakt aus schulische                                                                                     | er Sicht                                                                      | MZ CLP                                                    | CLP                               | 23.09.2019         |
| ZEITRAUM                                                                                         | ^                                | Muss man digital unterrichten<br>überhaupt mit diesem Digital                                                      | ? Was soll das<br>oakt?                                                       | MZ CLP                                                    | CLP                               | 11.11.2019         |
| bis:                                                                                             | Č                                | Muss man digital unterrichten<br>überhaupt mit diesem Digital                                                      | n? Was soll das<br>pakt?                                                      | MZ CLP                                                    | CLP                               | 02.12.2019         |
| ORT, UMKREIS<br>PLZ/Ort: 49661<br>Umkreis: 5 km                                                  | ^                                | Digitale Curriculumsentwicklu<br>IServmoduls Curriculum                                                            | ng am Beispiel des                                                            | MZ CLP                                                    | CLP                               | 21.11.2019         |
| SCHULFORM                                                                                        | ~                                |                                                                                                    |                                                                               |                                                           |                                   |                    |
| VERANSTALTER                                                                                     | ^                                |                                                                                                    |                                                                               |                                                           |                                   |                    |

MZ CLP (5)

# **Recherche & Meldung**

Veranstaltungsangebote für den schulischen Bildungsbereich in Niedersachsen

Es wurden 5 Veranstaltungen gefunden. Es werden Angebote aller Veranstalter angezeigt.

Die relevantesten Angebote werden zuerst gelistet. Um nach Datum zu sortieren, klicken Sie bitte in der Liste auf "Beginn"

| Titel |                                            | Veranstalter | Ort | Beginn     |
|-------|--------------------------------------------|--------------|-----|------------|
|       |                                            |              |     |            |
| 3     | Der Digitalpakt aus Sicht des Schulträgers | MZ CLP       | CLP | 23.09.2019 |
| Es wu | urde keine Zielsetzung eingetragen.        |              |     |            |
| Daue  | r: 1h30min.                                |              |     | > Details  |
|       |                                            |              |     |            |

7. Eine Kurzübersicht zum Inhalt wird sichtbar, wenn man mit der Maus auf die Veranstaltung klickt. Die Ausschreibung wird angezeigt, wenn man auf den Button "Details" betätigt. Im unteren Bereich befindet sich der Schalter zur Online-Meldung. Weiterhin können Sie ein Formular zur Vorlage den Vorgesetzten ausdrucken oder speichern als Anlage zum Dienstreiseantrag.

| VeDaB                        |                                                                                                    |                                                                                                    |                                                                                                    |                                                                                                    |                                                                                                    | <b>NLQ</b><br>Hildesheim                                                                                                    |
|------------------------------|----------------------------------------------------------------------------------------------------|----------------------------------------------------------------------------------------------------|----------------------------------------------------------------------------------------------------|----------------------------------------------------------------------------------------------------|----------------------------------------------------------------------------------------------------|----------------------------------------------------------------------------------------------------|
|                              | NGEN SUCHEN  VERA                                                                                                    | NSTALTUNGSDETAILS                                                                                                    | Maina VaDaR                                                                                                    | Hilfo                                                                                                    | Logout                                                                                                    |                                                                                                    |
| Recherche                    | & Meldungen                                                                                                    | veranstaltung anbieten                                                                                                    | Meine vebab                                                                                                    | Hilfe                                                                                                    | Logout                                                                                                    |                                                                                                    |
|                              |                                                                                                    |                                                                                                    |                                                                                                    |                                                                                                    |                                                                                                    |                                                                                                    |
| Detailansicht                | für den schulisch                                                                                                    | an Rildungsharaish in Niedersashs                                                                                                    |                                                                                                    |                                                                                                    |                                                                                                    |                                                                                                    |
| Para Disita la sita angebote | a fur den schulisch                                                                                                    | en Bildungsbereich in Niedersachs                                                                                                    | en.                                                                                                    |                                                                                                    |                                                                                                    |                                                                                                    |
| Der Digitalpakt aus S        | MZCL D2010                                                                                                    | oo 222                                                                                                    |                                                                                                    |                                                                                                    |                                                                                                    |                                                                                                    |
| NF.                          | Maik Biocker                                                                                                    | .09.238                                                                                                    |                                                                                                    |                                                                                                    |                                                                                                    |                                                                                                    |
| Davior                       | 1b20min                                                                                                    | 1                                                                                                    |                                                                                                    |                                                                                                    |                                                                                                    |                                                                                                    |
| Anfang                       | 23.09.2019                                                                                                    | 10:00 Libr                                                                                                    |                                                                                                    |                                                                                                    |                                                                                                    |                                                                                                    |
| Ende                         | 23.09.2019                                                                                                    | 11:30 Ubr                                                                                                    |                                                                                                    |                                                                                                    |                                                                                                    |                                                                                                    |
| Anmeldeschluss               | 20.09.2019                                                                                                    | 11.50 011                                                                                                    |                                                                                                    |                                                                                                    |                                                                                                    |                                                                                                    |
| max. Teilnehmer              | 30                                                                                                    |                                                                                                    |                                                                                                    |                                                                                                    |                                                                                                    |                                                                                                    |
| min. Teilnehmer              | 1                                                                                                    |                                                                                                    |                                                                                                    |                                                                                                    |                                                                                                    |                                                                                                    |
| Kosten                       | kostenlos                                                                                                    |                                                                                                    |                                                                                                    |                                                                                                    |                                                                                                    |                                                                                                    |
| Adressaten                   | Mitarbeiter                                                                                                    | on Kommunen, die mit der Umse                                                                                                    | tzung des Digitalpaktes                                                                                                    | befasst sind.                                                                                                    |                                                                                                    |                                                                                                    |
| Beschreibung                 | Die organisa<br>können Geld<br>Sie stehen a<br>Ausschreibu<br>Auf dieser Ir<br>Zusammens<br>vorgestellt.<br>Vor allem be<br>Gemeinden<br>Hinweis: Nui | torischen Voraussetzungen zur Ui<br>fer beantragt werden. Sie als Träge<br>lie gemeinsam vor ähnlichen Hera<br>ng von Leistungen angeht. Sie hat<br>formationsveranstaltung erfahren<br>piel zwischen Ihnen als Träger und<br>steht auch die Möglichkeit, sich be<br>auszutaustehen.<br>für Mitarbeiter von Kommunen. c | nsetzung des Digitalpak<br>er sind dabei allerdings -<br>usforderungen, was die<br>en aber Zeit, da Sie bis<br>Sie etwas zum Aufbau e<br>i Ihren Schulen. Auch di<br>ei einem Kaffee zwanglo<br>ie mit der Umsetzung d | ttes in Nieders<br>auf die Mitarbe<br>Umsetzung de<br>zum Jahr 2023<br>des Digitalpakt<br>e Rolle der me<br>s zu vernetzen<br>des Digitalpakte | achsen sind abge:<br>eit Ihrer Schulen a<br>er Anlagen zum Di<br>8 noch Mittel bean<br>es und zum notw<br>idienpädagogische<br>1 und sich über de<br>es befasst sind. | schlossen. Ab sofort<br>ngewiesen.<br>gigtalpakt und die<br>tragen können.<br>endigen<br>en Beratung wird<br>n Stand in anderen |
| Ort                          | Medienzenti                                                                                                    | um Cloppenburg, Cloppenburg                                                                                                    |                                                                                                    |                                                                                                    |                                                                                                    |                                                                                                    |
| Schulform                    | beliebig                                                                                                    |                                                                                                    |                                                                                                    |                                                                                                    |                                                                                                    |                                                                                                    |
| Veranstalter                 | Medienzenti                                                                                                    | rum Cloppenburg                                                                                                    |                                                                                                    |                                                                                                    |                                                                                                    | 0                                                                                                    |
| verantwortlich               | Maik Riecker                                                                                                    | 1                                                                                                    |                                                                                                    |                                                                                                    |                                                                                                    |                                                                                                    |
| Online-Meldung               |                                                                                                    |                                                                                                    |                                                                                                    | E                                                                                                    | Antrag zur Vorl                                                                                                    | lage bei Vorgesetzten                                                                                                    |
|                              |                                                                                                    |                                                                                                    |                                                                                                    |                                                                                                    |                                                                                                    | 🗐 Drucken                                                                                                    |

8. Nachdem Sie die Veranstaltungsdaten noch einmal überprüft haben und in den verschieden Reitern noch wichtige Angaben erfragt wurden, können Sie sich "verbindlich anmelden". Eine Bestätigung wird per E-Mail an die hinterlegte Adressse geschickt.

| TSEITE IN VI                                                                                                    |                                                                                                    |                                                                                                    |                                                                  |                                  |                  |                               |
|----------------------------------------------------------------------------------------------------|----------------------------------------------------------------------------------------------------|----------------------------------------------------------------------------------------------------|------------------------------------------------------------------|----------------------------------|------------------|-------------------------------|
| <b>•</b> •                                                                                                    | echerche & Meldungen                                                                                                    | Veranstaltung anbieten 🕇                                                                                                    | Meine VeDaB 🕈                                                    | Hilfe                            | Logout           |                               |
|                                                                                                    | MZCLP2019.09.23a                                                                                                    |                                                                                                    |                                                                  |                                  |                  |                               |
|                                                                                                    | Der Digitalpakt aus Sich                                                                                                    | nt des Schulträgers                                                                                                    |                                                                  |                                  |                  |                               |
|                                                                                                    | Medienzentrum Cloppe                                                                                                    | enburg, Cloppenburg                                                                                                    |                                                                  |                                  |                  |                               |
| eldeschl                                                                                                    | uss: 20.09.2019                                                                                                    |                                                                                                    |                                                                  |                                  |                  |                               |
| ng:                                                                                                    | 23.09.2019, 10:00                                                                                                    |                                                                                                    |                                                                  |                                  |                  |                               |
| :                                                                                                    | 23.09.2019, 11:30                                                                                                    |                                                                                                    |                                                                  |                                  |                  |                               |
| en:                                                                                                    |                                                                                                    |                                                                                                    |                                                                  |                                  |                  |                               |
|                                                                                                    | Schritt 1                                                                                                    | Schritt 2                                                                                                    |                                                                  |                                  |                  |                               |
| Ihrer Me                                                                                                    | ldung werden Sie für die ob                                                                                                    | en angegebene Veranstaltung in d                                                                                                    | ie Liste der Interessierter                                      | n eingetragen i                  | und Sie erhalten | in Kürze eine                 |
| stätigung                                                                                                    | s-E-Mail.                                                                                                    |                                                                                                    |                                                                  |                                  |                  |                               |
| NSTREISEG                                                                                                    | ENEHMIGUNG *:                                                                                                    | a mainar Cabula kaus maina saraa                                                                                                    | etate Dispetetelle von di                                        | oor Molek ing I                  | Conntnia und ihr | a under Galiliala             |
| estimmt<br>Ich stir                                                                                                    | hat. Die entsprechende Ger<br>nme zu.                                                                                                    | hehmigung (Aus- und Fortbildungs)                                                                                                    | reise bzw. Dienstreiseger                                        | ehmigung) we                     | rde ich einholen | ausoruckiich<br>I.            |
| Pflicht                                                                                                    | elder                                                                                                    |                                                                                                    |                                                                  |                                  |                  |                               |
|                                                                                                    |                                                                                                    |                                                                                                    |                                                                  |                                  |                  | > Weiter                      |
|                                                                                                    |                                                                                                    |                                                                                                    |                                                                  |                                  |                  | ,                             |
|                                                                                                    |                                                                                                    |                                                                                                    |                                                                  |                                  |                  | 🕒 Druck                       |
|                                                                                                    | oDoP                                                                                                    |                                                                                                    |                                                                  |                                  | 6                | Niedersachse                  |
| ranstaltur                                                                                                    | eDaB<br>gratembark<br>VERNASTALTUNGEN SUCHEN ► A                                                                                                    | ELDUNG ZU EINER VERANSTALTUNG                                                                                                    |                                                                  |                                  | 8                | Niedersachse                  |
| ranstaltur<br>rtserre                                                                                                    | EDAB<br>gradatenbank<br>VERNASTALTUNGEN SUCHEN ► k<br>Recherche & Meldungen                                                                                                    | RELDUNG ZU EINER VERANSTALTUNG<br>Veranstaltung anbieten ₹                                                                                                    | Meine VeDaB *                                                    | Hilfe                            | Logout           | Niedersachse<br>Niedersachse  |
| ranstaltur<br>TTSEITE                                                                                                    | VERNISTATIONER SUCIEN • M<br>Recherche & Meldungen<br>MZCLP2019.09.23a                                                                                                    | RELDUNG ZU EINER VERANISTALTUNG<br>Veranstaltung anbieten ▼                                                                                                    | Meine VeDaB Y                                                    | Hilfe                            | Logout           | Niedersachse<br>Niedersachse  |
| TSEITE                                                                                                    | VERNASTACTUNGEN SUCHEN ► M<br>Recherche & Meldungen<br>MZCLP2019.0923a<br>Der Diotalanakt aus 5                                                                                                    | RELDUNG ZU EINER VERMISTALTUNG<br>Veranstaltung anbieten ▼                                                                                                    | Meine VeDaB ¥                                                    | Hilfe                            | Logout           | Niedersachse<br>Niedersachse  |
| ranstaltur<br>ITSEITE                                                                                                    | pridatenbank     verwastwictwicen suches         Filt         Recherche & Meldungen         MZCLP2019.09.23a         Der Digitalpakt aus 5         Medianparkt aus 5                                                                                                    | RELDUNG ZU EINER VERMISTALTUNG<br>Veranstaltung anbieten ¥<br>iicht des Schulträgers<br>openburg. Cloopenburg                                                                                                    | Meine VeDaB ¥                                                    | Hilfe                            | Logout           | Niedersachse<br>NL<br>Hildesh |
| ranstaltur<br>trserre                                                                                                    | PDAB<br>gedatenbank<br>verwastactunden suchen • A<br>Recherche & Meldungen<br>MZCLP2019.09.23a<br>Der Digitalipakt aus<br>Medienzentrum Clop<br>hluss: 20.09.2019                                                                                                    | HELDUNG ZU EINER VERANSTALTUNG<br>Veranstaltung anbieten ¥<br>icht des Schulträgers<br>openburg, Cloppenburg                                                                                                    | Meine VeDaB ♥                                                    | Hilfe                            | Logout           | Niedersachse                  |
| ranstaltur<br>rrserre<br>el:<br>:<br>:<br>:<br>meldescc<br>Yang:                                                                                                    | PEDEB<br>grafstenbank<br>VERANGTALTUNGEN SUCHEN  • A<br>Recherche & Meldungen<br>MZCLP2019.09.23a<br>Der Digitalpakt aus S<br>Medienzentrum Clop<br>hluss: 20.09.2019<br>23.09.2019, 10:00                                                                                                    | RELDUNG ZU EINER VERANSTALTUNG<br>Veranstaltung anbieten *<br>icht des Schulträgers<br>spenburg, Cloppenburg                                                                                                    | Meine VeDaB ₹                                                    | Hilfe                            | Logout           | Niedersachse                  |
| in eldescc                                                                                                    | Recherche & Meldungen<br>MZCLP2019.09.23a<br>Der Digitalpakt aus S<br>Medienzentrum Clop<br>hluss: 20.09.2019<br>23.09.2019, 10.00<br>23.09.2019, 11.30                                                                                                    | RELDUNG ZU EINER VERANSTALTUNG<br>Veranstaltung anbieten *<br>icht des Schulträgers<br>spenburg, Cloppenburg                                                                                                    | Meine VeDaB ¥                                                    | Hilfe                            | Logout           | Niedersachse                  |
| rserre<br>rserre<br>li<br>meldescc<br>ang:<br>le:<br>ten:                                                                                                    | Recherche & Meldungen<br>MZCLP2019.09.23a<br>Der Digitalpakt aus S<br>Medienzentrum Clop<br>hluss: 20.09.2019<br>23.09.2019, 11.30                                                                                                    | RELDUNG ZU EINER VERANSTALTUNG<br>Veranstaltung anbieten *<br>icht des Schulträgers<br>spenburg, Cloppenburg                                                                                                    | Meine VeDaB ¥                                                    | Hilfe                            | Logout           | Niedersachse                  |
| ranstaltur<br>TSETE •<br>:<br>:<br>:<br>:<br>:<br>:<br>:<br>:<br>:<br>:<br>:<br>:<br>:<br>:<br>:<br>:<br>:<br>:<br>:                                                                                                    | POLICIPACIÓN<br>profestencianas:<br>VERANGETALTUNICEN SUCHEN: • NA<br>Recherche & Meldungen<br>MZCLP2019.09.23a<br>Der Digitalpakt aus S<br>Medienzentrum Clop<br>23.09.2019, 10.00<br>23.09.2019, 11.30<br>Schritt 1                                                                                                    | RELDUNG ZU EINER VERANSTALTUNG<br>Veranstaltung anbieten *<br>icht des Schulträgers<br>spenburg, Cloppenburg<br>Schritt 2                                                                                                    | Meine VeDaB *                                                    | Hilfe                            | Logout           | Niedersachse                  |
| Interest in the second second  | VERNETATUNGER SUCHEN IN<br>Recherche & Meldungen<br>MZCLP2019.092.33<br>Der Digitalpakt aus S<br>Medienzentrum Clop<br>hluss: 20.09.2019<br>23.09.2019, 11.30<br>Schritt 1                                                                                                    | HELDUNG ZU EINER VERANSTALTUNG<br>Veranstaltung anbieten *<br>iicht des Schulträgers<br>openburg, Cloppenburg<br>Schritt 2                                                                                                    | Meine VeDaB 🕈                                                    | Hilfe                            | Logout           | Niedersachse                  |
| ranstaltur<br>ranstaltur<br>:<br>:<br>:<br>:<br>:<br>:<br>:<br>:<br>:<br>:<br>:<br>:<br>:<br>:<br>:<br>:<br>:<br>:<br>:                                                                                                    | PDDBB<br>goda tenbaki<br>VERNASTALTUNGEN SUCHEN • A<br>Recherche & Meldungen<br>MZCLP2019.09.23a<br>Der Digitalpakt aus S<br>Medienzentrum Clop<br>123.09.2019, 10.00<br>23.09.2019, 11.30<br>Schritt 1<br>gen - BITTE MACHEN SIE FOLGEN                                                                                                    | HELDUNG ZU EINER VERANSTALTUNG<br>Veranstaltung anbieten *<br>icht des Schulträgers<br>openburg, Cloppenburg<br>Schritt 2<br>IDE ANGABEN:<br>unge (5 81 kbs. 4. Nr. 2 SGB N) B3                                                   | Meine VeDaB *                                                    | Hilfe                            | Logout           | Niedersachse                  |
| ranstaltur<br>rrsette •<br>:<br>:<br>:<br>:<br>:<br>:<br>:<br>:<br>:<br>:<br>:<br>:<br>:<br>:<br>:<br>:<br>:<br>:<br>:                                                                                                    | Participada  Participada  Part  | RELDUNG ZU EINER VERANSTALTUNG<br>Veranstaltung anbieten *<br>icht des Schulträgers<br>spenburg, Cloppenburg<br>Schritt 2<br>DE ANGABEN:<br>irung (§ 81 Abs.4, Nr. 2 SGB IX), Ba                                                  | Meine VeDaB *                                                    | Hiife                            | Logout           | Niedersachse                  |
| rranstaltur<br>rrserre •<br>:<br>:<br>:<br>:<br>:<br>:<br>:<br>:<br>:<br>:<br>:<br>:<br>:<br>:<br>:<br>:<br>:<br>:<br>:                                                                                                    | Partenbank VERMASTALTUNGEN SUCHEN  Recherche & Meldungen  MZCLP2019.09.23a Der Digitalpakt aus S Medienzentrum Clop huss: 20.09.2019 23.09.2019, 11.30  Schritt 1  GeN - BITTE MACHEN SIE FOLGEN liegen einer Schwerbehinde stellungen rungsmittelunverträglichke                                                                                                    | RELDUNG ZU EINER VERANSTALTUNG<br>Veranstaltung anbieten *<br>icht des Schulträgers<br>spenburg, Cloppenburg<br>Schritt 2<br>DE ANGABEN:<br>irung (§ 81 Abs.4, Nr. 2 SGB IX), Ba<br>iten<br>ernachtungstagen (z.B. Voranreis)     | Meine VeDaB *                                                    | Hilfe<br>twendige Unter<br>dung) | Logout           | Niedersachse                  |
| information in the second second seco | POLY A CLP2019.0923a Der Digitalpakt aus S McGlenzentum Clop Muss: 20.092019 23.09.2019, 11.30 Schritt 1 Gen einer Schwerbehinde estellungen rungsmittelunverträglichke rmationen zu Hötel und Üt                                                                                                    | HELDUNG ZU EINER VERMISTALTUNG<br>Veranstaltung anbieten *<br>iicht des Schulträgers<br>openburg, Cloppenburg<br>Schritt 2<br>IDE ANGABEN:<br>irung (§ 81 Abs.4, Nr. 2 SGB IX), Ba<br>iten<br>ernachtungstagen (z.B. Voranreise   | Meine VeDaB   rrierefreiheit und ggf. no e beantragen mit Begrün | Hilfe<br>twendige Unter<br>dung) | Logout           | Niedersachse                  |
| ranstaltur<br>rrstrt •<br>-<br>-<br>-<br>-<br>-<br>-<br>-<br>-<br>-<br>-<br>-<br>-<br>-<br>-<br>-<br>-<br>-<br>-<br>-                                                                                                    | VERMISTATUMEN SUCIEN • M<br>Recherche & Meldungen<br>MZCLP2019.09.23a<br>Der Digitalpakt aus S<br>Medienzentrum Clop<br>huss: 20.09.2019<br>23.09.2019, 10.00<br>23.09.2019, 11.30<br>Schritt 1<br>Gen - BITE MACHEN SIE FOLGEN<br>liegen einer Schwerbehinde<br>estellungen<br>rungsmittellunverträglichker<br>rmationen zu Hotel und Dt                                                                                                    | RELDUNG ZU EINER VERANSTALTUNG<br>Veranstaltung anbieten *<br>iicht des Schulträgers<br>openburg, Cloppenburg<br>Schritt 2<br>IDE ANGABEN:<br>Irrung (§ 81 Abs.4, Nr. 2 SGB IX), Ba<br>iten<br>iernachtungstagen (z.B. Voranreiss | Meine VeDaB V                                                    | Hilfe<br>twendige Unte           | Logout           | Niedersachse<br>Niedersachse  |
| ranstaltur<br>ranstaltur<br>:<br>:<br>:<br>:<br>:<br>:<br>:<br>:<br>:<br>:<br>:<br>:<br>:<br>:<br>:<br>:<br>:<br>:<br>:                                                                                                    | VERMISER SUCHEN  VERMISER UNDERN VERMISER VERMISER VERMIS | RELDUNG ZU EINER VERANSTALTUNG<br>Veranstaltung anbieten *<br>icht des Schulträgers<br>spenburg, Cloppenburg<br>Schritt 2<br>DE ANGABEN:<br>irung (§ 81 Abs.4, Nr. 2 SGB IX), Ba<br>iten<br>iernachtungstagen (z.B. Voranreiss    | Meine VeDaB *                                                    | Hilfe<br>twendige Unte           | Logout           | Niedersachse                  |

# Eine Bestätigung wird per E-Mail an die hinterlegte Adressse geschickt.

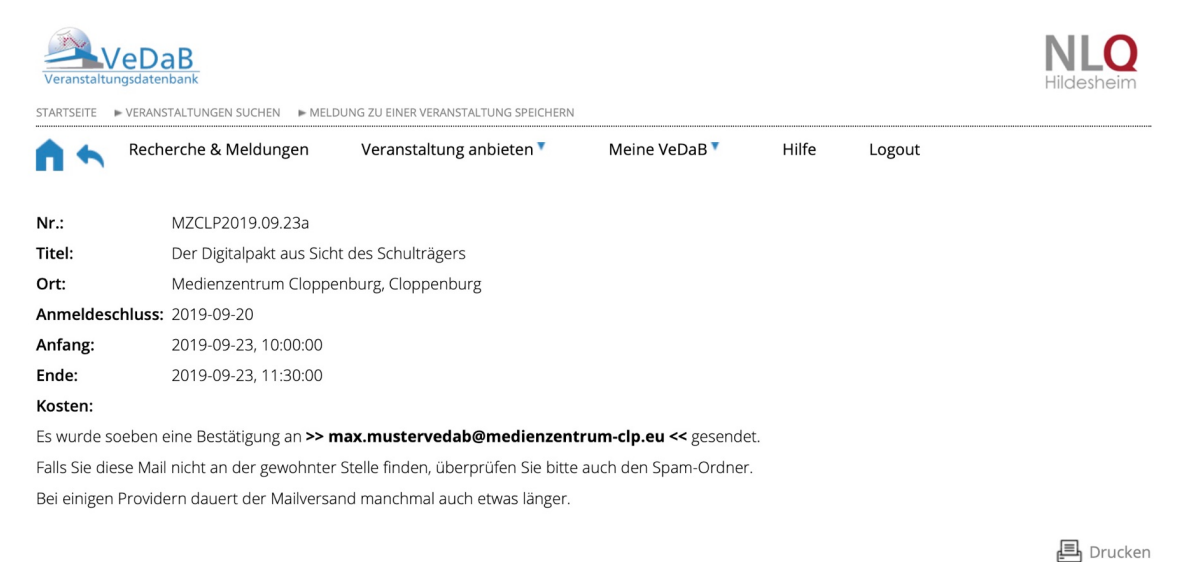

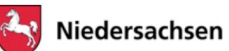

## 9. Im Bereich "Meine VeDaB" finden Sie alle persönlichen Informationen.

#### Sie können hier

- eine knappe Übersicht über die wichtigsten Informationen einsehen,
- Ihre Daten ändern,
- einen Interessenfilter einstellen,
- aktuelle Angebote zu Ihrem Filter einsehen,
- Ihre aktuellen Meldungen einsehen und ggf. ändern,
- einen Löschantrag für Ihren VeDaB-Nutzer-Zugang stellen.

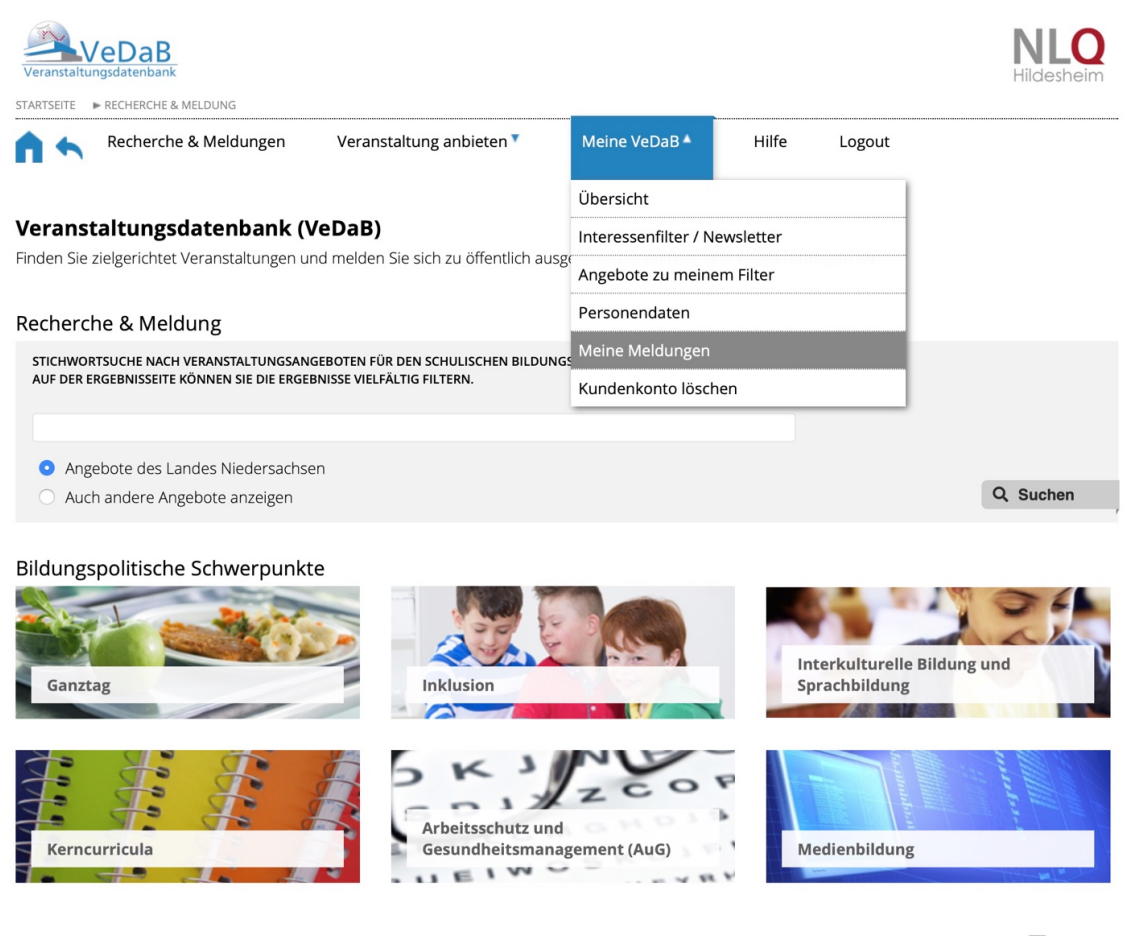

🛃 Drucken

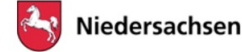

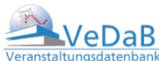

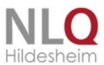

| Veranstaltungsdat                              | enbank                                                  |                            |               |                      |            |        | Hildesheim           |
|------------------------------------------------|---------------------------------------------------------|----------------------------|---------------|----------------------|------------|--------|----------------------|
| startseite Mein.                               | e vedaB ⊫ Meine Daten ⊫ Mei                             | NE MELDUNGEN               | ten <b>*</b>  | Meine VeDaB 🄻        | Hilfe      | Logout |                      |
| Meine Me                                       | ldungen                                                 |                            |               |                      |            |        |                      |
| Sie sehen hier Ih                              | re Veranstaltungsmeldung                                | gen.                       |               |                      |            |        |                      |
| An diesen Verar                                | nstaltungen sind Sie bete                               | eiligt:                    |               |                      |            |        |                      |
| Veranstaltungs<br>nummer                       | 5- Titel                                                |                            | Beginn        | Übersicht            | Stornierer |        | Ergänzen             |
| MZCLP2019.09.                                  | 23a <u>Der Digitalpakt aus S</u><br><u>Schulträgers</u> | i <u>cht des</u> 2.        | 3.09.2019     | in Bearbeitung       | â Abmeld   | en     | Meldung bearbeiten   |
|                                                |                                                         |                            |               |                      |            |        | 📕 Drucken            |
|                                                |                                                         |                            |               |                      |            | Å      | <b>Niedersachsen</b> |
| Veranstaltungsdat                              | DaB<br>enbank                                           |                            |               |                      |            |        | Hildesheim           |
| Rec                                            | herche & Meldungen                                      | Veranstaltung anbie        | eten <b>T</b> | Meine VeDaB ▲        | Hilfe      | Logout |                      |
|                                                |                                                         |                            |               | Übersicht            |            |        |                      |
| Veranstalt                                     | ungsdatenbank (\                                        | /eDaB)                     |               | Interessenfilter / I | Newsletter |        |                      |
| Finden Sie zielge                              | richtet Veranstaltungen ur                              | nd melden Sie sich zu öf   | fentlich ausg | Angebote zu meir     | nem Filter |        |                      |
| Recherche &                                    | Meldung                                                 |                            |               | Personendaten        |            |        |                      |
| STICHWORTSUCH                                  | IE NACH VERANSTALTUNGSAN                                | GEBOTEN FÜR DEN SCHULISC   | CHEN BILDUNG  | Meine Meldunger      | ו          |        |                      |
| AUF DER ERGEBN                                 | IISSEITE KÖNNEN SIE DIE ERGEI                           | BNISSE VIELFÄLTIG FILTERN. |               | Kundenkonto löso     | chen       |        |                      |
|                                                |                                                         |                            |               |                      |            |        |                      |
| <ul> <li>Angebote</li> <li>Auch and</li> </ul> | edes Landes Niedersachse<br>ere Angebote anzeigen       | en                         |               |                      |            |        | Q Suchen             |
|                                                |                                                         |                            |               |                      |            |        |                      |
| Bildungspoli                                   | tische Schwerpunkt                                      | ē                          |               |                      |            |        |                      |

#### lidungspolitisci erpunkte

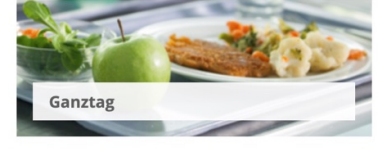

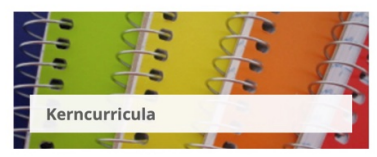

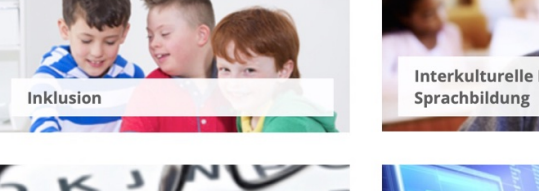

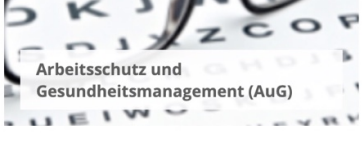

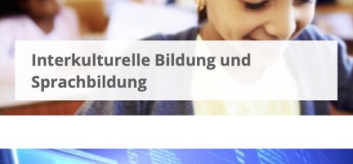

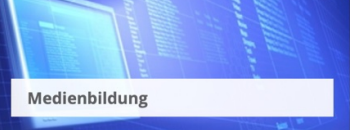

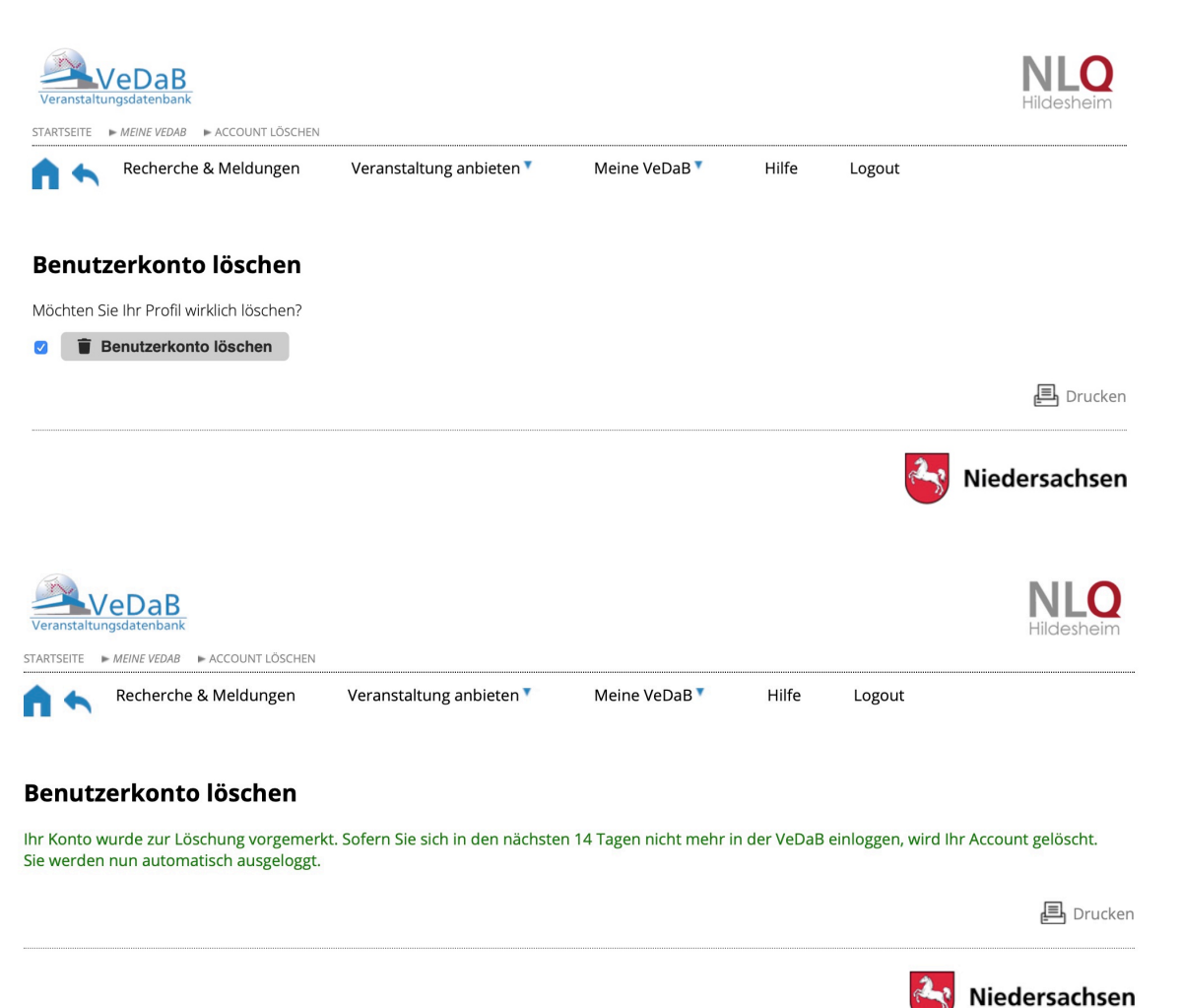

#### 10. <u>Passwort vergessen</u>

Ist Ihnen Ihr Benutzername oder Ihr Passwort nicht mehr bekannt, haben Sie die Möglichkeit, beides über den Menüpunkt "Login", Reiter "Daten vergessen" anzufordern. Für die Anforderung Ihres Passwortes geben Sie bitte Ihren Benutzernamen in das Eingabefeld ein und klicken Sie auf "Daten anfordern".

VeDaB verschickt keine Passwörter, sondern sendet einen Link, über den man sich seinen Benutzernamen einmalig anzeigen lassen oder ein Passwort neu festlegen kann.

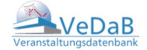

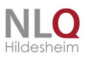

| Declaration 0 Model                                                                                                |                        |                                  |                      |         |                                                                   |
|----------------------------------------------------------------------------------------------------|------------------------|----------------------------------|----------------------|---------|-------------------------------------------------------------------|
|                                                                                                    | ungen                  | Veranstaltung anbieten           | Hilfe                | Login 🎽 |                                                                   |
| Login                                                                                                    |                        | Da                               | ten vergessen        |         | Registrieren                                                      |
| Welche Daten möchten Sie an                                                                                        | ofordern?              |                                  |                      |         |                                                                   |
| Passwort                                                                                                    |                        |                                  |                      |         |                                                                   |
| Benutzername                                                                                                    |                        |                                  |                      |         |                                                                   |
| Passwort und Benutzername                                                                                          | i o                    |                                  |                      |         |                                                                   |
|                                                                                                    |                        |                                  |                      |         | _                                                                 |
| Geben Sie bitte Ihren<br>Benutzername an:                                                                          |                        |                                  |                      |         |                                                                   |
|                                                                                                    |                        |                                  |                      |         | Daten anforde                                                     |
|                                                                                                    |                        |                                  |                      |         | E Dru                                                             |
|                                                                                                    |                        |                                  |                      |         | Niedersach                                                        |
|                                                                                                    |                        |                                  |                      |         | NU                                                                |
| anstaltungsdatenbank                                                                                               |                        |                                  |                      |         | Hildeshe                                                          |
| rseite 🕨 login                                                                                                    |                        |                                  |                      |         |                                                                   |
| Recherche & Meldur                                                                                                 | igen V                 | eranstaltung anbieten *          | Hilfe                | Login 🕈 |                                                                   |
| Login                                                                                                    |                        | Date                             | en vergessen         |         | Registrieren                                                      |
|                                                                                                    |                        |                                  |                      |         |                                                                   |
| eiche Daten mochten Sie anto                                                                                       | raern?                 |                                  |                      |         |                                                                   |
| enutzername                                                                                                    | 0                      |                                  |                      |         |                                                                   |
| asswort und Benutzername                                                                                           | 0                      |                                  |                      |         |                                                                   |
|                                                                                                    |                        |                                  |                      |         |                                                                   |
| eben Sie bitte Ihre E-Mail<br>dresse an:                                                                           |                        |                                  |                      |         |                                                                   |
|                                                                                                    |                        |                                  |                      |         | Daten anforde                                                     |
|                                                                                                    |                        |                                  |                      |         |                                                                   |
|                                                                                                    |                        |                                  |                      |         | 른 Dru                                                             |
|                                                                                                    |                        |                                  |                      |         | 르 Dru                                                             |
|                                                                                                    |                        |                                  |                      |         | E Dru                                                             |
| Tanstaltungsdatenbank                                                                                              |                        |                                  |                      |         | Pru<br>Niedersach                                                 |
| Tanstaltungsdatenbank                                                                                              |                        |                                  |                      |         | E Dru<br>Niedersach                                               |
| ranstaltungsdatenbank<br>ItsEITE I LOGIN<br>Recherche & Meldur                                                     | ıgen Ve                | eranstaltung anbieten *          | Hilfe                | Login ¥ | Dru     Niedersach     Niedersach     Hildesheim                  |
| ranstaltungsdatenbank<br>TSEITE E LOGIN<br>Recherche & Meldur<br>Login                                             | ngen Va                | eranstaltung anbieten T          | Hilfe I              | Login * | Dru     Niedersach     Niedersach     Niedersach     Registrieren |
| Recherche & Meldur Login Velche Daten möchten Sie anfo                                                             | ngen Ve                | eranstaltung anbieten *<br>Date  | Hilfe<br>n vergessen | Login T | Registrieren                                                      |
| Recherche & Meldur Login Velche Daten möchten Sie anfo                                                             | ıgen Vo                | eranstaltung anbieten *<br>Date  | Hilfe I              | Login T | Registrieren                                                      |
| Recherche & Meldur Login Kelche Daten möchten Sie anfor asswort enutzername                                        | ıgen Ve                | eranstaltung anbieten *<br>Date  | Hilfe I              | Login ¥ | Registrieren                                                      |
| Recherche & Meldur<br>Login<br>Velche Daten möchten Sie anfo<br>asswort<br>enutzername<br>asswort und Benutzername | rgen Ve<br>rdern?<br>O | eranstaltung anbieten T          | Hilfe                | Login   | Registrieren                                                      |
|                                                                                                    | ngen Ve                | eranstaltung anbieten T<br>Date  | Hilfe I              | Login * | Registrieren                                                      |
|                                                                                                    | ıgen Vı<br>ırdern?     | eranstaltung anbieten *<br>Date: | Hilfe                | Login T | Registrieren  Registrieren                                        |
| Velche Daten möchten Sie anfo<br>vasswort<br>Jeen Sie bitte Ihre E-Mail<br>dresse an:                              | ngen Va<br>Irdern?     | eranstaltung anbieten T          | Hilfe<br>n vergessen | Login * | Registrieren                                                      |

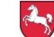

Niedersachsen

### 11. Pflege der Daten

Bitte halten Sie Ihre Daten immer aktuell. Die wichtigsten Informationen werden Ihnen bei der Anmeldung im System immer angezeigt. Bitte überprüfen Sie, ob diese korrekt sind, damit die Meldungen auch entsprechend bearbeitet werden können.

Wenn Sie sich in der Veranstaltungsdatenbank einloggen, bekommen Sie immer Ihre aktuell gespeicherten Daten angezeigt. An dieser Stelle können Sie Ihre Daten auch ändern. Da Sie oft nur bestimmte Informationen ändern wollen, sind diese in Reitern zusammengefasst, die Sie einzeln ausfüllen und speichern können.

Alle Felder, die mit einem Stern versehen sind, müssen ausgefüllt werden, damit die Daten gespeichert werden können.

Bitte beachten Sie, dass Sie Änderungen immer mit der Eingabe Ihres Passwortes abschließen müssen.